#### はじめてのUBports16.04インストール Nexus5<sup>1</sup> Beginner for install Ubports on Nexus5

1、自己紹介 Self introduction 2、Hacking Nexus5 3、UBportsとは? 4、Supported Devices 5、UBports OTA Changelog 6、Installer on Desktop 7、Operation System 8、Terminal 9、Install Anbox 10、Extend SWAP.img 11、Desktop Applications

詳しい話はSlideshareで公開中 @kapper1224

発表未定 Place:

#### UBports+Nexus5

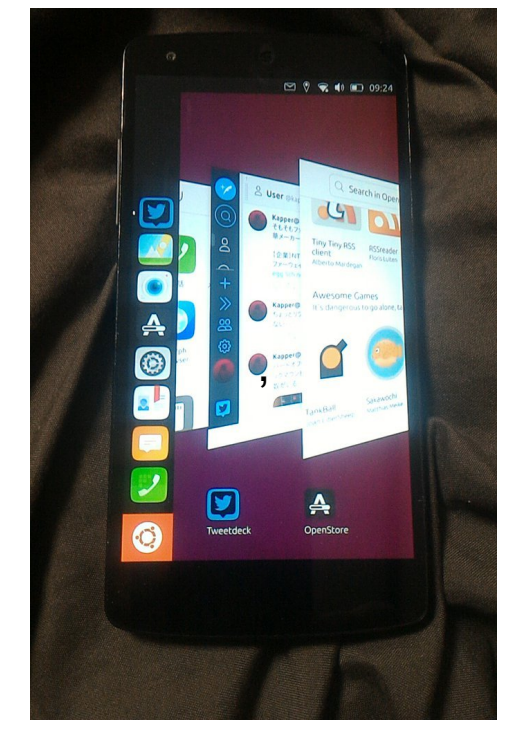

This Presentation: Slideshare & PDF files publication of my HP http://kapper1224.sakura.ne.jp

ガジェットハッキング ユーザーグループ(改名)

Speaker:Kapper

# 自己紹介 Self Introduction

- My name: Kapper
- Twitter account: @kapper1224
- HP:http://kapper1224.sakura.ne.jp
- Slideshare: http://www.slideshare.net/kapper1224
- ニコナレ: http://niconare.nicovideo.jp/users/59379263
- Facebook:https://www.facebook.com/kapper1224/
- My Hobby: Linux, \*BSD, and Mobile Devices
- My favorite words: The record than the experiment important
- Test Model:Netwalker(PC-Z1,T1)、Nokia N900、DynabookAZ、RaspberryPi Nexus7(2012、2013)、Jetson TK-1、OpenPandora、Chromebook、 Fx0(FirefoxOS)、台湾Android電子辞書 無敵CD-920、CD-928 TW708、GPD-WIN、GPD-Pocket、Windows Tablet
- Recent my Activity: Hacking Linux on Windows10 Tablet (Intel Atom base).

Hacking NetBSD on UEFI and Windows Tablet.

I have been exhibiting in NT Nagoya and NT Kanazawa.(like MakerFaire)

I have over 120 Windows Tablet and 40 ARM Android, and test it now.

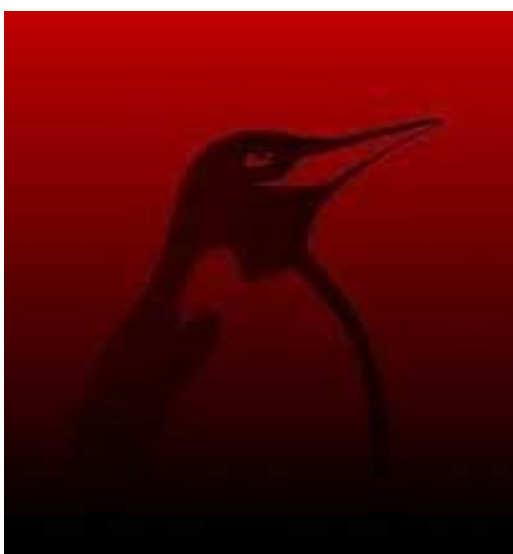

#### Hacking Nexus5 • 各モバイルOSがリファレンスとして移植している。 スマホの改造はNexus5から始めるのをお勧め Some Mobile OS are ported on Nexus5.

• 第3のOSがおおよそ公式対応している

| Device<br>released                                            | Linux<br>Kernel                                      | Display                      | Touch                 | LED   | Audio | NFC    | Bluetooth | SMS      | GSM<br>Voice          | Data    | Wi        | LAN<br>Hotspot | GPS    | Camera    | ALS    | PS    | Sens<br>Accel. | Gyro.  | Magne.    | K<br>Vol+/- | Home                 | Vibra                               | Haptics       | Power<br>Mgmt.                        | RTC<br>alarms | U<br>Net. |
|---------------------------------------------------------------|------------------------------------------------------|------------------------------|-----------------------|-------|-------|--------|-----------|----------|-----------------------|---------|-----------|----------------|--------|-----------|--------|-------|----------------|--------|-----------|-------------|----------------------|-------------------------------------|---------------|---------------------------------------|---------------|-----------|
|                                                               |                                                      |                              |                       |       |       | legend | Y - Worki | ing (y=t | hack), <mark>1</mark> | Y - HAL | works, no | t hooked u     | p to U | II/MW/ini | t yet, | N - N | lot work       | ing, 7 | - Unteste | d, N/A      | ailfish C<br>ast upd | name:<br>)S versi<br>ate:<br>device | on:<br>Source | 2.0.2<br>03.10                        | 0.2015        |           |
| 5 Android<br>6 Play And<br>7 MultiRC<br>8 Known I<br>9 Change | I-in-a-W<br>droid C<br>M<br>Issues<br>flog           | Jppor                        | sfdroid)<br>Classic ( | 3ame: | 5     |        |           |          |                       |         |           |                |        |           |        |       |                |        |           | v           | endor:               |                                     |               | C                                     |               |           |
| 1 Hardwa<br>2 Steps to<br>2.1 H<br>3 WIP Ove<br>4 How to      | ire Supp<br>install<br>lints<br>er-the-/<br>Build Ir | oort<br>sir updat<br>nage Yo | es (OTA<br>urself     | 0     |       |        |           |          |                       |         |           |                |        |           |        |       |                |        |           |             | 1                    |                                     | 21:09         | a a a a a a a a a a a a a a a a a a a |               |           |

SailfishOS on Nexus5

#### Steps to install

- Install adb and fastboot on your workstation :
- Debian/Ubuntu: apt-get install android-tools-adb android-tools-fastboot
- Fedora: yum install android-tools
- Mageia: urpmi android-tools (included in upcoming relase of Mageia 5).
- OpenSUSE: zypper in android-tools
- Mac OS X: Install Homebrew from http://brew.sh/ @, then: brew install android-platform-tools
- Windows: See http://wiki.cyanogenmod.org/w/Doc:\_fastboot\_intro t for instructions
- Download CyanogenMod 11 snapshot M11 from https://download.cyanogenmod.org/get/jenkins/86435/cm-11-20141008-SNAPSHOT-M11-hammerhead.zip and follow instructions from http://wiki.cyanogenmod.org/w/Install\_CM\_for\_hammerhead @ to install the CyanogenMod image.
- Download Sailfish OS for Nexus 5 image from http://images.devaamo.fi/sfe/hammerhead/beta0/sailfishos-hammerhead-release-1.1.9.28-beta0-201510022255.zip dP and flash it ove CyanogenMod.

#### B2G OS(FirefoxOS) on Nexus5 Nexus 5 に Firefox OS をインストールする

このセクションでは、Firefox OS を Nexus 5 ヘインストールする方法について説明します。

#### はじめに

ADB と Fastboot が必要です。ADB と Fastboot を持っていない場合、@ Android SDK をインストー ルして下さい。ADB と Fastboot が含まれています。

Windows ユーザは、Google USB Dirver もインストールしてください。2 USB ドライバをダウンロード し、2 インストール手順に従います。

#### Windows でのインストール

- 1. @ nexus-5-l.zip をダウンロードします。
- zip ファイルを展開し、flash.bat ファイルが b2g-distro フォルダ内にあるかどうかを 確認します。(見つからなかった場合は、2https://github.com/nhirata/flash-batch から入手 できます。)
- 3. USB ケーブルで端末と PC を接続します。
- 4. 端末が起動し、ADB モードが有効となっていることを確認して下さい。(Firefox OS: Settings > Developer > ADB and DevTools; Android: Settings > Developer options > USB debugging
- 5. flash.bat ファイルをダブルクリックします。

#### Mac/Linux でのインストール

- 1. rexus-5-l.zip をダウンロードします。
- zip ファイルを展開し、flash.sh ファイルが b2g-distro フォルダ内にあるかを確認します。

#### UBports (Ubuntu Touch)とは? What's UBports?

- Ubuntu16.04ベースのスマートフォン、タブレットのOS Smartphone and Tablet OS based Ubuntu16.04.
- インストールは簡単。Multirom非対応
   Easy to installer, but recently not supported multiron.

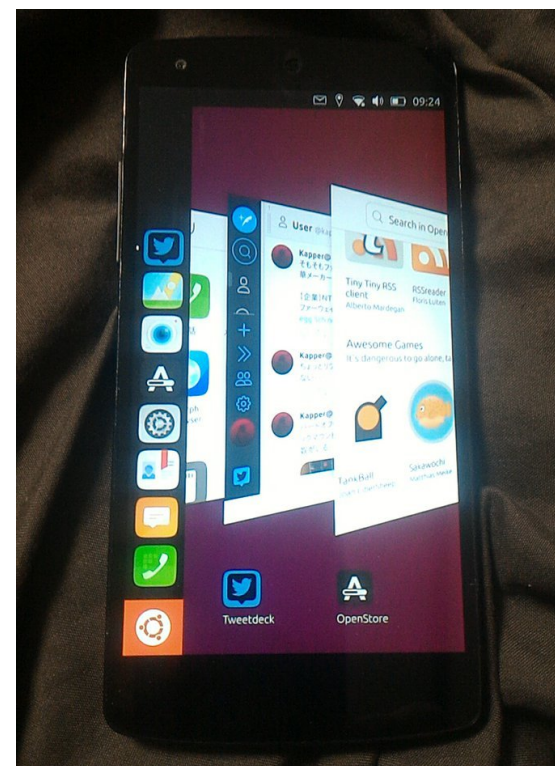

#### UBports on Nexus5

#### Ubuntu Touch on Nexus7 2013

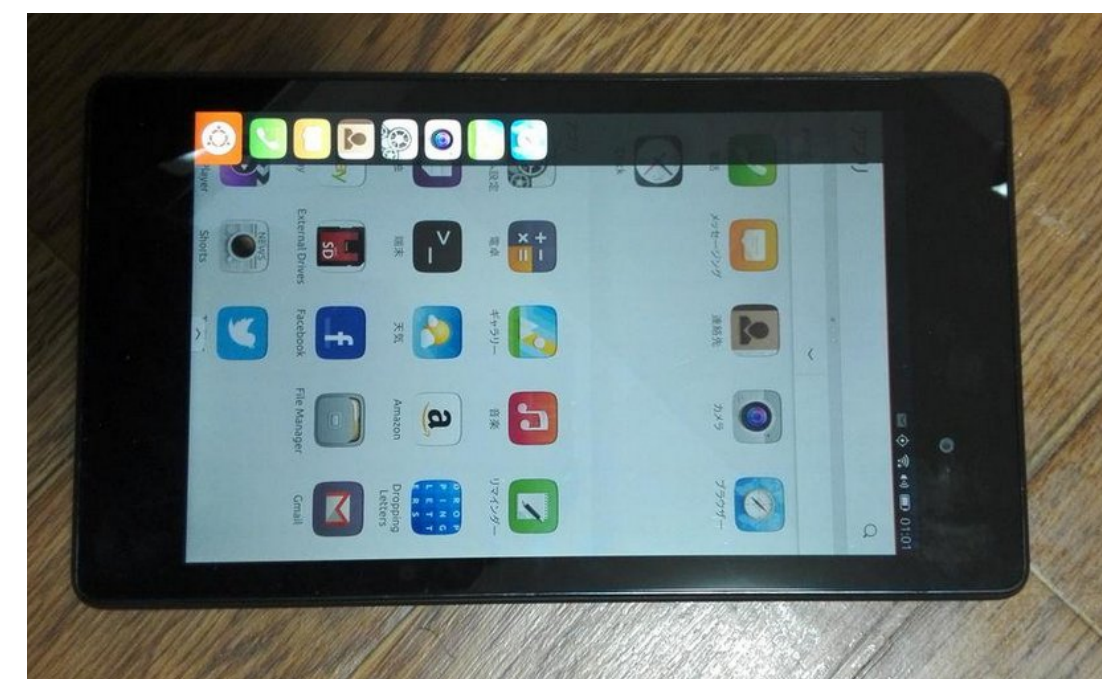

#### Supported Devices • 簡単に入手出来そうなのはNexusシリーズ。 Easy to get Nexus4,5,7 2013 devices.

|                    | UBports Installer                                                                                                    |                                |
|--------------------|----------------------------------------------------------------------------------------------------|--------------------------------|
| she lockallor      |                                                                                                    | Deper                          |
| Select your device | 2                                                                                                    | repor                          |
| Device             | BQ Aquaris E4.5                                                                                                    | •                              |
|                    | BQ Aquaris E4.5                                                                                                    | on                             |
|                    | BQ Aquaris E5<br>BQ M10 FHD<br>BQ M10 HD<br>Fairphone 2<br>Meizu MX4<br>Meizu PRO 5<br>Nexus 4<br>Nexus 5<br>Nexus 7 (wifi) | able<br>ild<br>/, you          |
|                    | OnePlus One                                                                                                    | ote<br>aller will only work on |

# • Smartphone and Tablet OS based Ubuntu16.04.

Delegas

Indata

| Release          | Opuale                                                                                                    |                                         |
|------------------|----------------------------------------------------------------------------------------------------|-----------------------------------------|
| OTA-1<br>2017/6  | <ul> <li>Experimental AGPS support</li> <li>The UBports Welcome app, OpenStore</li> <li>Terminal and File Browser are preinstalled</li> </ul>                                                                                                    | Terminal, Filer                         |
| OTA-2<br>2017/9  | <ul> <li>Flashlight toggle in the battery indicator</li> <li>A generally overhauled version of the OpenStore</li> <li>Ability to switch release channels from the system-settings</li> </ul>                                                                  | Battery indicator                       |
| OTA-3<br>2017/12 | <ul> <li>Remove ubuntu store from app scope</li> <li>Add various small packages on community request</li> </ul>                                                                                                    | Add small packages                      |
| OTA-4<br>2018/8  | <ul> <li>New keyboard layouts for Turkish, Bulgarian, Swiss-French</li> <li>Performance improvements gained from Qt 5.4 to 5.9</li> <li>An experimental Libertine Container Manager has been added to Settings.</li> <li>New power saving features</li> </ul> | QT5.9<br>Libertine Container<br>Manager |
| OTA-5<br>2018/10 | <ul> <li>new QtWebEngine browser, Morph</li> <li>Qt Automatic Kirigami 2 is a set of QtQuick controls</li> <li>Scaling will allow developers to write apps</li> </ul>                                                                                         | Morph browser                           |
| OTA-6<br>2018/12 | • Half of the confirmed closed tickets for OTA-6 affected the Morph browser.                                                                                                    | Morph browser                           |
| OTA-7            | <ul> <li>Start zram-touch on android-container</li> <li>Upgrade to latest upstream libhybris and fix issues.</li> </ul>                                                                                                    | Zram-touch                              |
| OTA-8            | <ul> <li>The latest Unity8 and Mir. That includes Wayland applications</li> <li>This will deprecate the old scopes and unity8-dash.</li> </ul>                                                                                                    | Unity8, Mir                             |
| OTA-9            | This release will complete the implementation of Anbox.                                                                                                    | Anbox                                   |

### Installer on Desktop

- インストーラーは公式HPからダウンロード Download installer official Website. Installer Supported Linux, Windows, Mac.
- Install deb packages and boot installer.

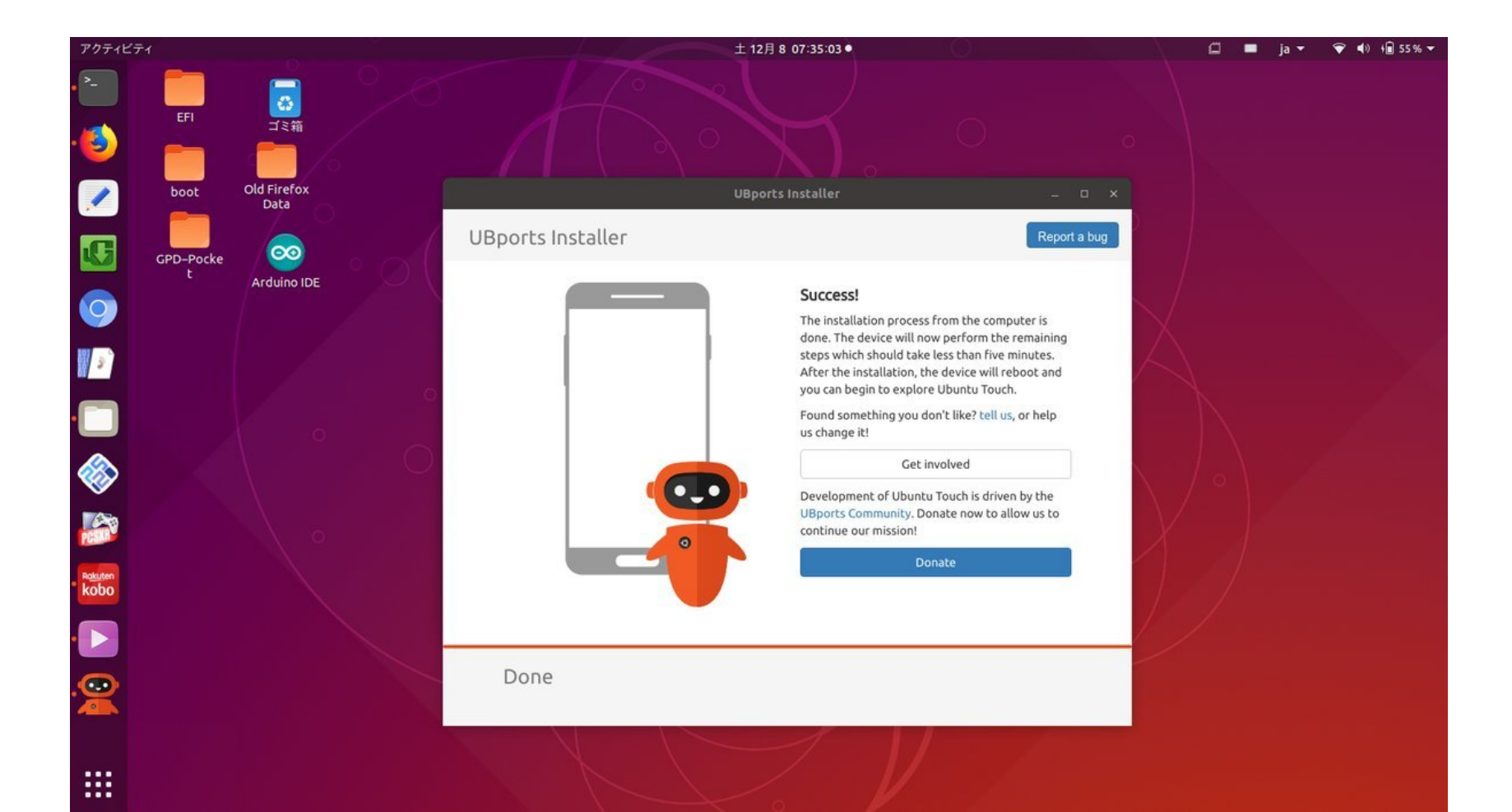

# Known Installer issue

- OSダウンロードで固まった際には一旦閉じて、 Nexus5をBootloaderモードで再起動した後に インストーラーを起動させるとまた再開します。 If it gets settled during UBPorts downloading, close it and restart Nexus 5 in Bootloader mode, then start installer and restart again.
- 元のAndroidは消えますのでバックアップ注意 Back up the original Android because it will disappear
- fastbootコマンドを使う様なので、環境設定が必要かも It seems to use fastboot command, so developer mode is required.

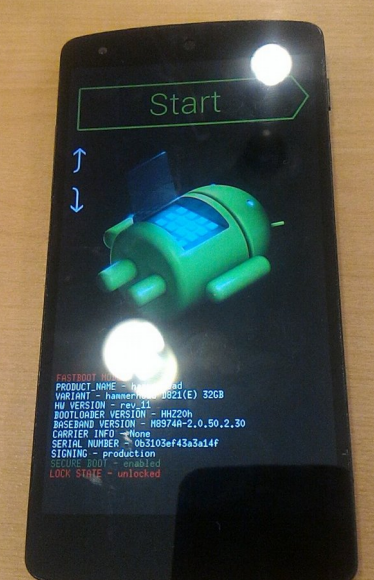

### Boot UBports Opetation System

 アプリは数百あります。Webリンクアプリが多いです。 Morph Browserをインストールしましょう。 Official Applications about 485, some of them are web link. Please install Morph Browser.

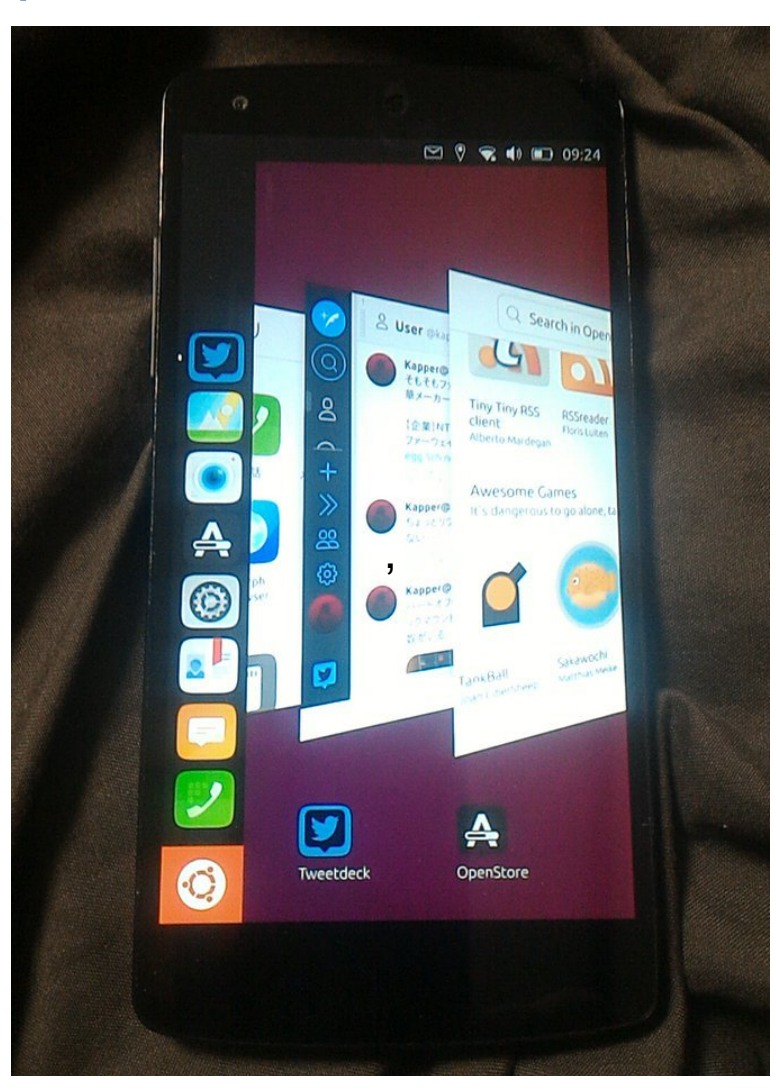

# Morph Browser and Kankore

- Morph BrowserでHtml5艦これ。動くけど画面を十分縮 小表示出来ません。(OTA-7で改良済)
  - Morph Browser and Html5 Kankore. No more smaller adjust the screen resolution for games and the others.(Fixed OTA-7) OTA-6

Morph Browser

a dmm.com

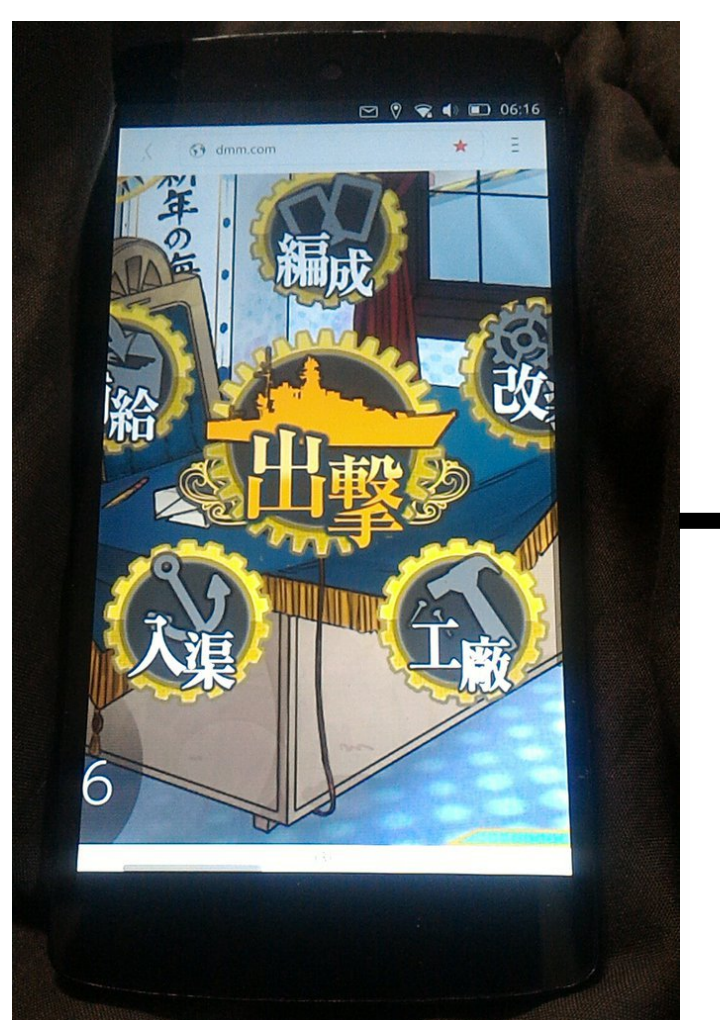

OTA-7

10

07-43

# Terminal

aptコマンドでCUIアプリも使えます。
 書き込み禁止されていますので、コマンド指定必要。
 apt an CUI application on terminal. But it's readonly filesystem.

sudo mount -o rw,remount /

• 色々と使いたい人はコンテナ(後述)を使うほうが良い。

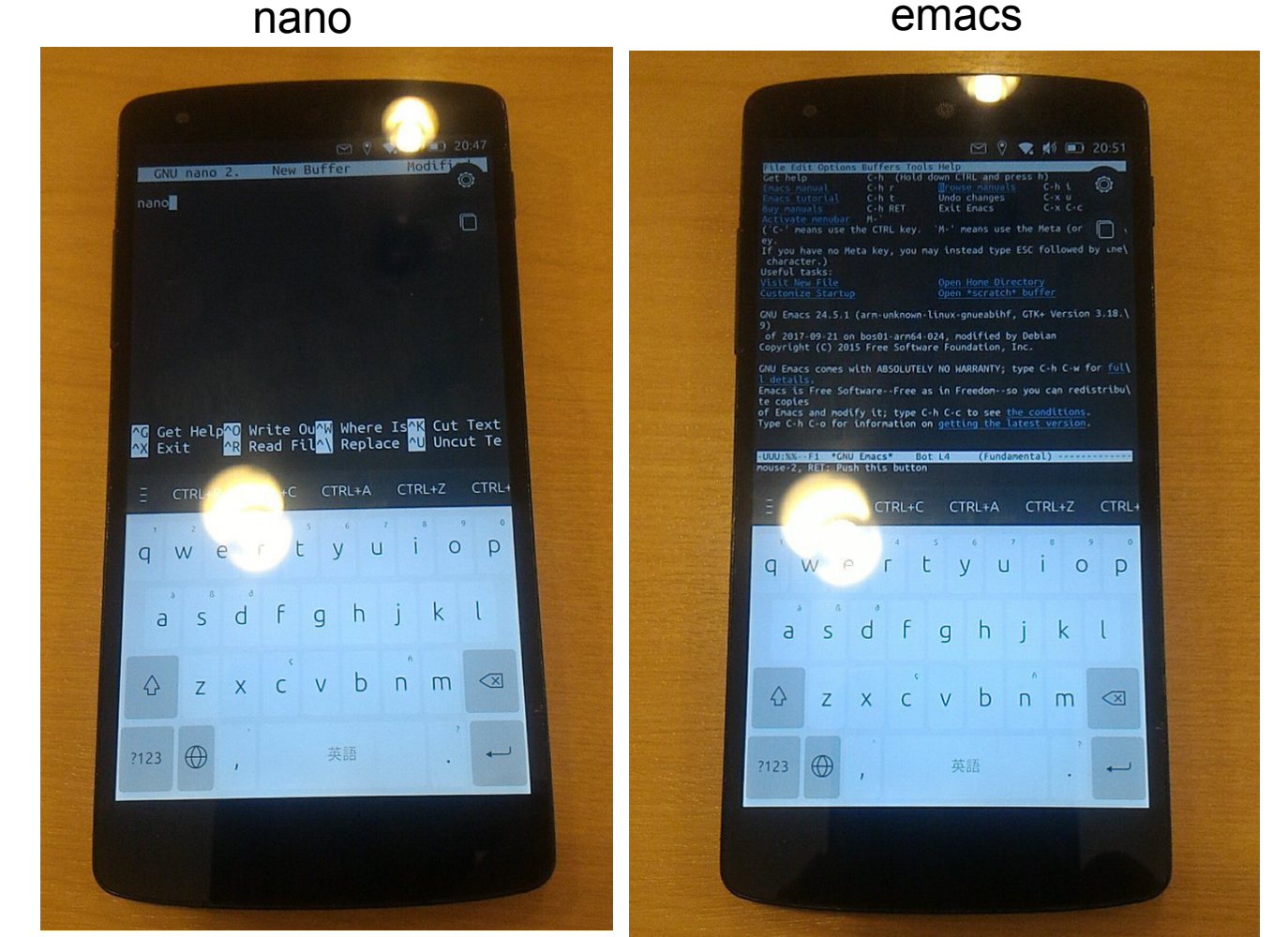

## adb shell on Ubuntu

- Ubuntu18.10は母艦端末から、adb shellでアクセス出来ない。
   設定を追加する
- 端末から、on Terminal

sudo gedit /etc/udev/rules.d/51-android.rules

• 下記をコピペ Copy and paste

SUBSYSTEM=="usb", ATTRS{idVendor}=="18d1", MODE="0666", GROUP="plugdev"

保存したらudevを再起動 reboot udev

sudo service udev restart

adb shellコマンドで接続 connect adb shell
 adb shell

# Install Anbox

- AnboxでAndroidアプリもごく少し動きます。
   野良マーケットとしてAPKPureなどを入れると楽になる。
- PCの端末から、 on terminal

export CODENAME="hammerhead" && export PARTITIONNAME="boot" adb shell sudo reboot -f bootloader wget http://cdimage.ubports.com/anbox-images/anbox-boot-\$CODENAME.img sudo fastboot flash \$PARTITIONNAME anbox-boot-\$CODENAME.img sudo fastboot reboot rm anbox-boot-\$CODENAME.img

• 再起動したら、reboot Nexus5

adb shell sudo mount -o rw,remount / sudo apt update sudo apt install anbox-ubuntu-touch anbox-tool install

#### APKファイルのインストールは、install apk

adb shell sudo mount -o rw,remount / sudo apt update sudo apt install android-tools-adb adb install /home/phablet/Downloads/my-app.apk

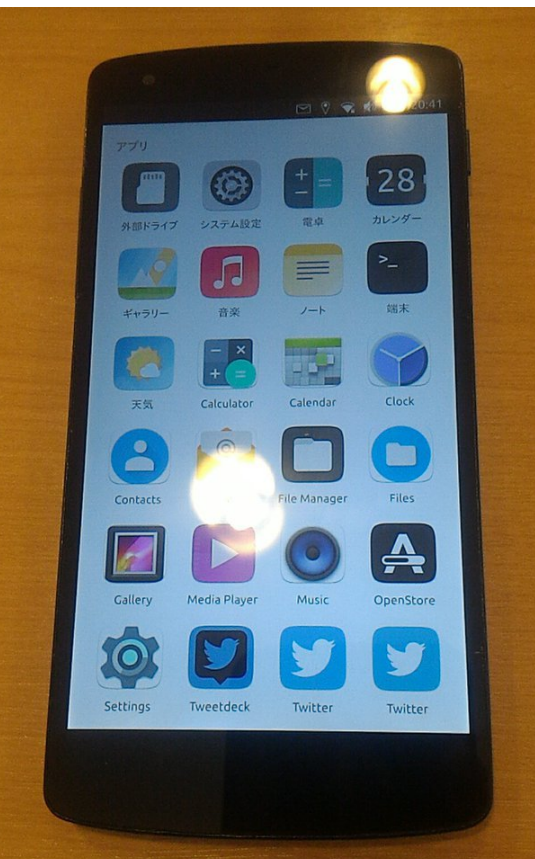

### Extend SWAP.img

- メモリが不足し発生するフリーズ対策にSWAP.img拡張 Freezes from low memory, so Let's extend SWAP.img.
- 端末から、 on terminal

cd /userdata/ sudo swapoff SWAP.img sudo fallocate -I 1000000000 SWAP.img sudo mkswap SWAP.img sudo swapon SWAP.img

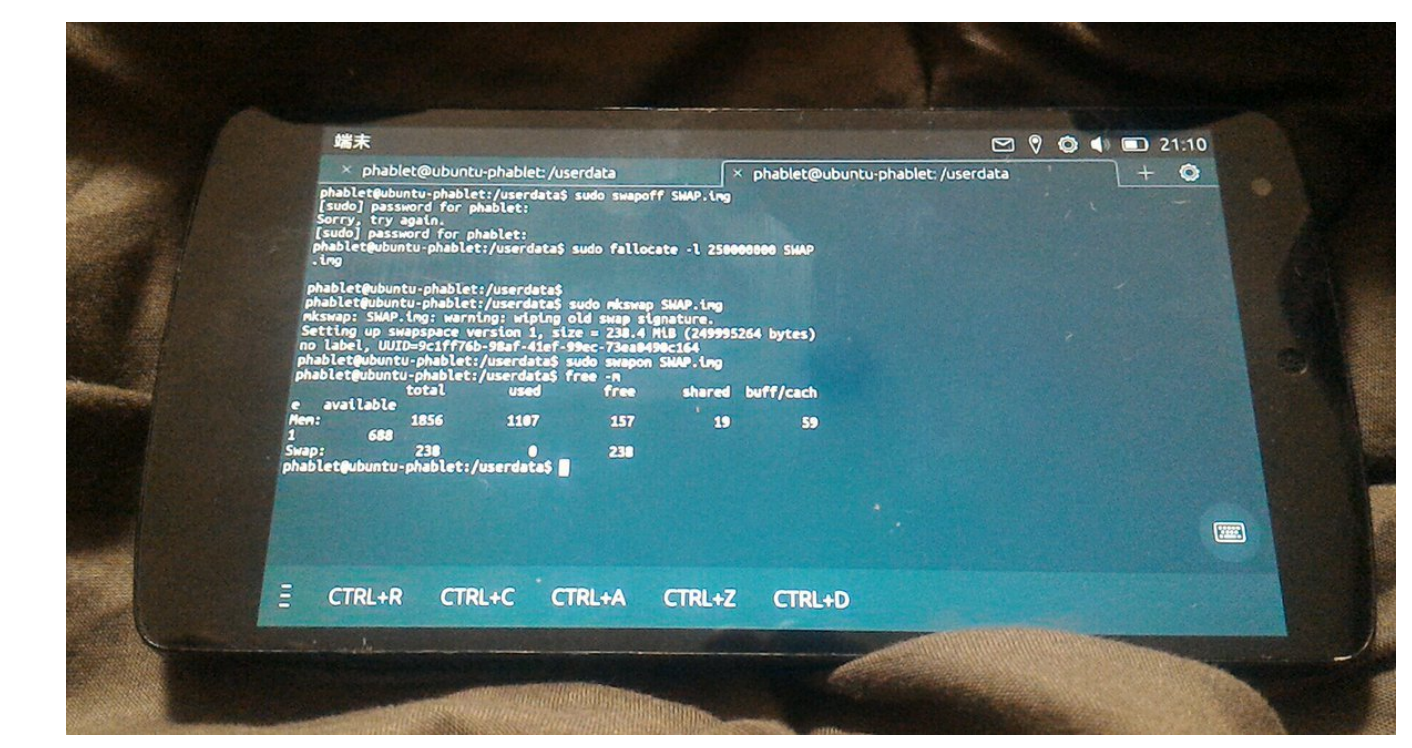

14

# Desktop Application on XMir

15

- Libretine Containers Managerでデスクトップのアプリが一部使えます。UBportsにインストール済み。
   Desktop application in Libretine Containers Manager on UBports.
- 「Libertine」を選びコンテナを入れUbuntuパッケージを入れる Select「Libertine」,install containers and Ubuntu packages.

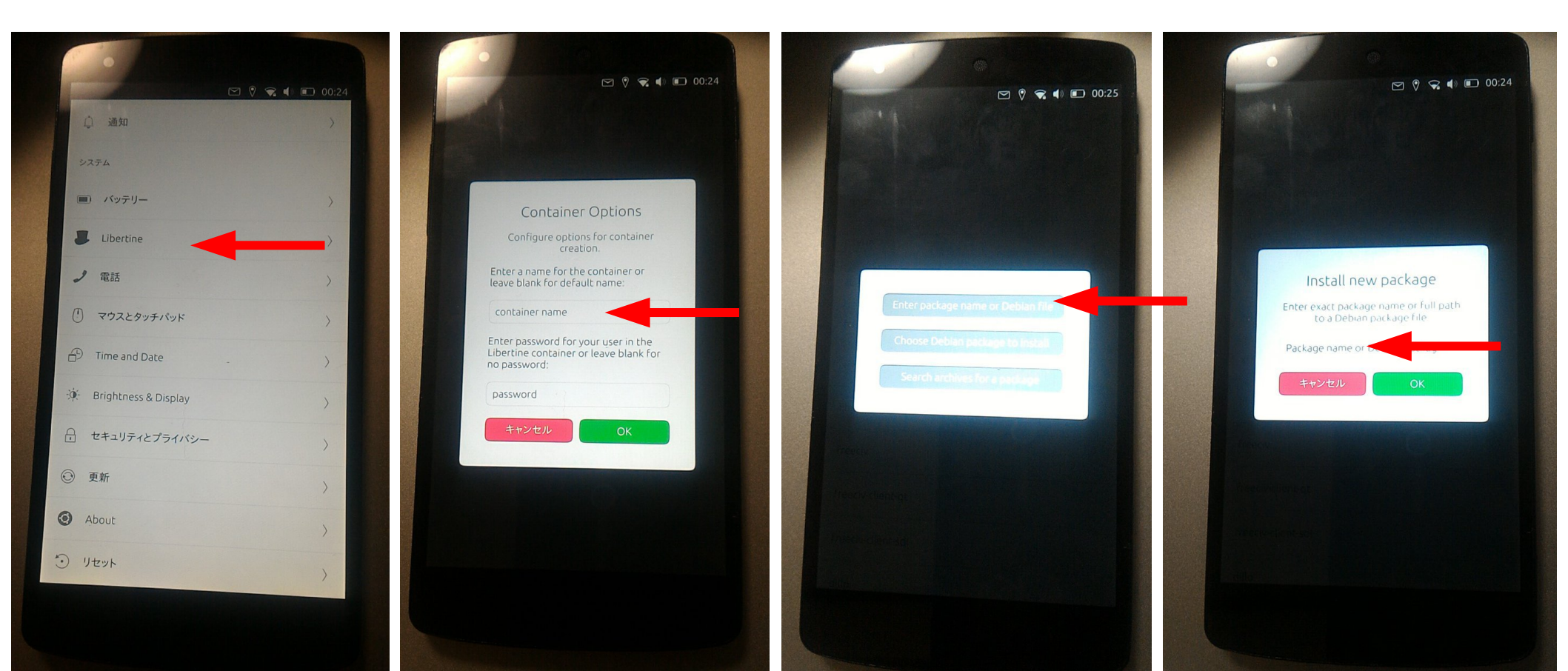

# **Testing Desktop applications**

- 問題は起動しない、ボタンが押せない、落ちるなど XMir problems are no boot, no click button, freeze...
- OK:xterm,IceWM,freeciv-gtk,dillo,netsurf...
- NG: Firefox, libreoffice, mikutter, Chromiumbrowser, vlc, dosbox, xfce4, 2048-qt, openmsx...

xterm+lceWM

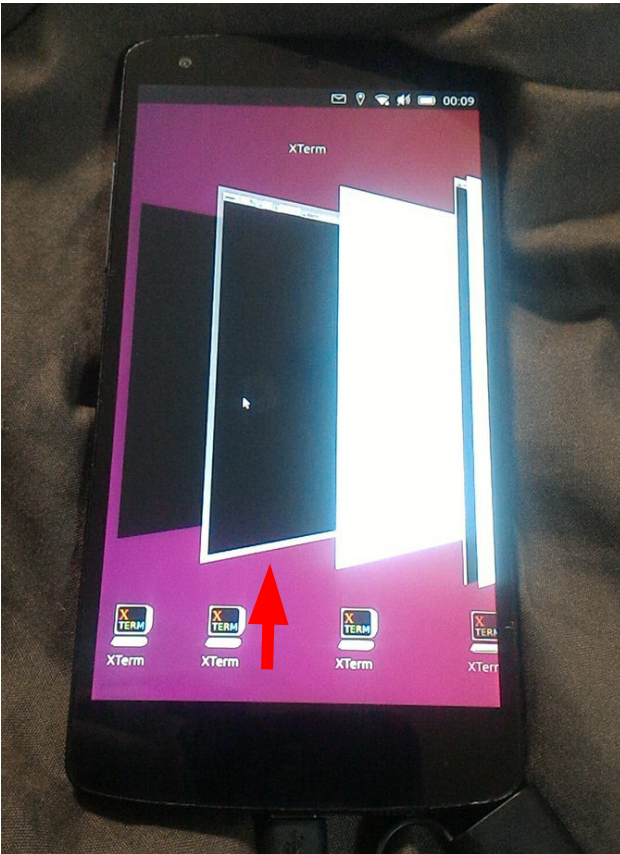

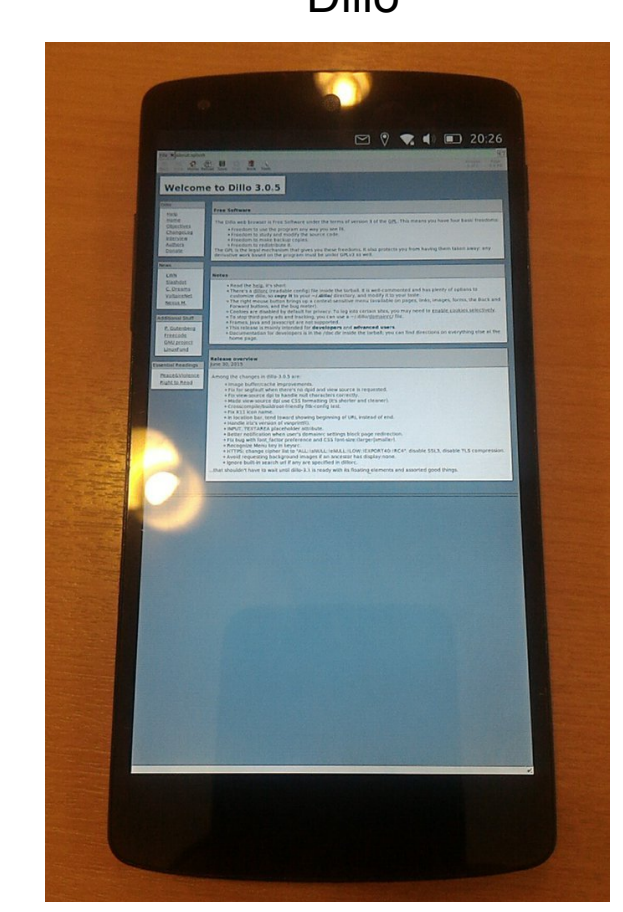

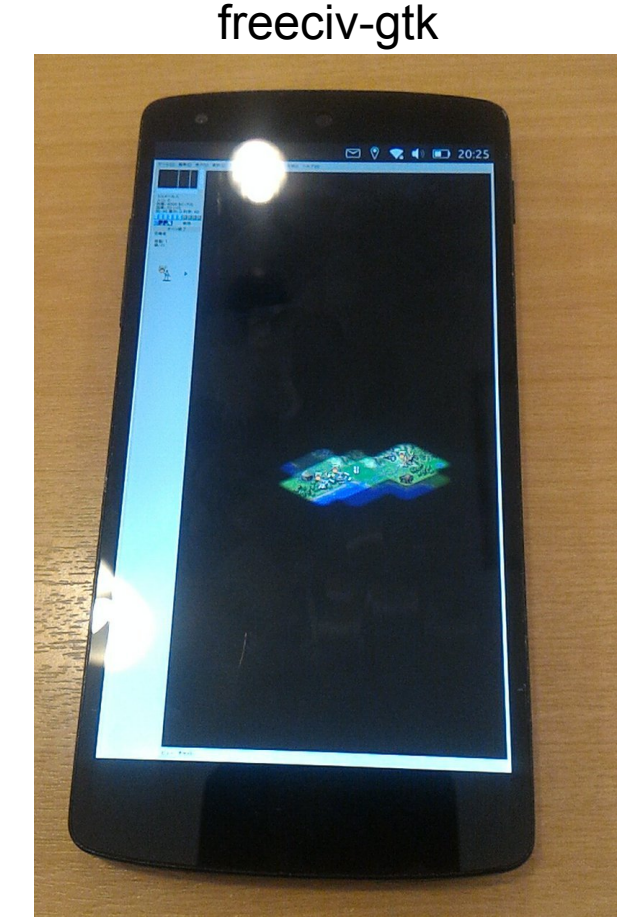

### **Desktop Applications Issue**

17

- ライブラリとバイナリが正常にリンクされていない No linked library and binary files on chroot.
- アプリケーション側から、アクセス出来なくなって起動 出来なくなっている。
- xtermからaptなどスーパーユーザーでコマンド起動が 出来ない

#### **XTerm**

operminat error while loading shared libraries: libGL.so.1; cannot open shared object file: No such file or directory

chablet@cxuntu-phablet:"\$ xfce4-session

sfeed-session: No GPG agent found sfeed-session: No SSH authentication agent found

(xfce4-session:21555): xfce4-session-WARNING \*\*: xfsm\_xanager\_load\_session: Something wrong with /home/phablet/.cathe/sessions/xfce4-session-ubuntu-phablet:0

### Known issues

- 標準アプリはかなり少ない。約485個でWebリンク多い
- Anboxは殆どアプリが動かない。ボタンが押せない。落ちる。
   原因不明。
- Ubuntuアプリはコンテナを使うと動く。Xorg関係はエラー多発。ライ ブラリとバイナリのリンクが繋がっていない。xtermでスーパーユー ザー権限でコマンド起動が出来ない。
- アプリを併用するとメモリをかなり食うのでフリーズする。SWAP.imgが 初期設定で32MBしかないので拡張が必要。
- 艦これはブラウザで動くが、画面縮小が不十分で遊ぶのは不便。
- バグ報告はGithubにされているが、十分な対応がまだ出来ていない。 リソース不足?